#### 雑誌論文を探す

# 医中誌 Web で PubMed を検索しよう

# <どんな資料が探せる?>

- 米国国立医学図書館の PubMed(MEDLINE)を日本語または英語で検索することができます。
- PubMed は医学・薬学・看護学及びその周辺分野の学術情報を提供しており、世界中で利用されています。
- 日本語で入力したキーワードを医中誌シソーラス(統制語)にマッピングし、さらに MeSH(統制語)に展開することで、日本語でも PubMed が検索できる仕組みとなっています。

# <どこから使える?>

#### 学術情報センター URL:<u>https://lsic.nagoya-aoi.ac.jp/</u>

### > 図書館資料を探す > データベース > 医中誌 Web

- 「ログイン」ボタンをクリックしてください。学内に設置されたパソコンであれば、どこからでも使えます。
- 終了時は必ず「ログアウト」ボタンをクリックして終了してください。
- <u>OpenAthens</u>で学外から利用することもできます。 参照)<u>学外からのデータベース利用方法</u>

### <どうやって探す?>

- 医中誌WebのPubMed検索では、入力したキーワードをMeSH(PubMedのシソーラス用語)に展開する(マッピング)、入力した日本語を自動翻訳で英訳する、などの作業の後にPubMedで検索されます。
- MeSH へのマッピングが適切に実行されるよう、複数のキーワードを一気に検索するより、<u>キーワードを1つずつ</u> 検索し、履歴検索での組み合わせ検索が最も効果的です。

### 1. 検索条件の指定

- トップページの左サイドメニューから【PubMed】をクリックするとPubMed検 索画面が表示されます。
- ② 検索 BOX に、検索したいキーワード等を入力します。日本語でも検索できます。 す。複数の単語をスペース区切りで入力すると AND 検索になりますが、 PubMed 検索では、<u>キーワードを1つずつ検索したほうが効果的です。</u>

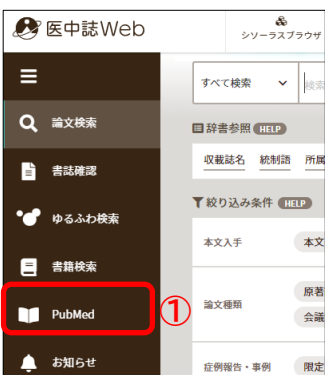

| すべて検索 🗸        |                |        |           |         | ▼般り込み条件 個工           | D Record                                                                   |
|----------------|----------------|--------|-----------|---------|----------------------|----------------------------------------------------------------------------|
| ▼ 絞り込み条件 (HEE) |                |        |           | すべて表示   | **3                  | 8287 8287 (88)<br>87                                                       |
| 本文入手           | 本文あり 本文あり (無料) | 抄録     | あり        | 4       | <b>业例留</b> 员<br>建文楼期 | RE RC                                                                      |
| 症例報告           | 限定除く           | 論文言語   | 日本語英語     |         | 編文書編<br>第55年         | REX (63 CON<br>(REX)) (REX) to t                                           |
| 副標目            | 診断 治療 副作用      | チェックタグ | 小児 成人 高齢者 |         | 巻・号・開始頁<br>- クラグ     | 6 9 R                                                                      |
| 発行年            | 最新3年分 最新5年分 年~ | 年      |           | 3       |                      | 26 28 20 20 2<br>297522 35254222002 855254221002 20051(F51) 527474795-LE2- |
|                |                |        |           | すべて表示レー | REALING BAR          |                                                                            |

- ③ 検索 BOX 下の絞り込み条件では、検索条件を指定することができます。画面内のマークをクリックすると、たた まれている検索指定条件や情報が表示されます。
  - ・ 同じ項目内の条件を複数選んだ場合⇒項目内で OR 検索
  - ・ 項目をまたいで選択した場合⇒項目間で AND 検索
  - ・ 検索結果に後から絞り込み条件を追加することもできます。
- ④ 条件を指定し終えたら、検索ボタン(虫眼鏡のアイコン)をクリックします。

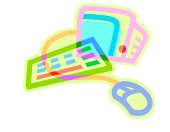

### 検索時のポイント!

- キーワード検索では、指定したキーワードが書誌情報(表題・資料名・抄録等)に含まれているとヒットするため、必ずしもそのキーワードが主題の文献とは限りません。
- 絞り込み条件では、その文献の内容に応じて条件が指定されているため、性別・年齢・研究デザイン・副標目など、文献内容に合致したものを検出することができます。

### 2. 履歴検索

- 論文検索をすると検索履歴が作成されます。履歴には#1・#2のように連番が振られます。
- この番号をクリックすると、再度同じ検索が実行されます。
- 検索履歴の組み合わせ検索
- 組み合わせて検索したい履歴のボックスにチェック を入れます。
- AND・OR・NOT のいずれかを選び、NOT を選ぶと、履歴番号順にNOT 検索となります。
- ③ 【履歴プラス検索】ボタンをクリックすると、検索が 実行されます。

#### ■ 検索履歴の絞り込み検索

- ① 絞り込みたい履歴にチェックを入れます。
- ② 左サイドに表示されている絞り込み条件から、追加したい条件を 指定します。
- ③ 【履歴プラス検索】ボタンをクリックすると、検索が実行されます。

### 検索時のポイント!

● 2つ以上のキーワードで検索する場合、日本語キーワードが適切に MeSH へマッピングされる よう、キーワードを1つずつ検索した後、履歴検索で組み合わせ検索を行ってください。

検索例)妊娠・糖尿病・インスリンを含む、本文が英語で書かれた、治療についての文献を探す

Step1 妊娠/糖尿病/インスリンと、キーワードごとに検索する。(計3回)

Step2 検索履歴#1~#3にチェックをいれ、絞り込み条件で論文言語"英語"、副標目"治療"を選択する。

Step3 検索式で"AND"を指定して【履歴プラス検索】ボタンをクリックする。

Step4 検索履歴#4として検索結果が表示される。

### 3. 検索結果の見方

- 検索結果は英語で表示されます。'タイトル和訳'をクリックすると、資料タイトルの和訳が表示されます。
- タイトルをクリックすると、PubMedの検索結果詳細ページに移動します。
- 検索結果のみかたは、'<u>PubMed で検索しよう</u>'を参照してください。

#### 参照: PubMed で検索しよう

### 4. 本文の入手方法

- 本文入手は PubMed の検索結果詳細ページから行います。
- 検索結果のみかたは、 <sup>'</sup>PubMed で検索しよう' を参照してください。

参照:<u>PubMed で検索しよう</u>

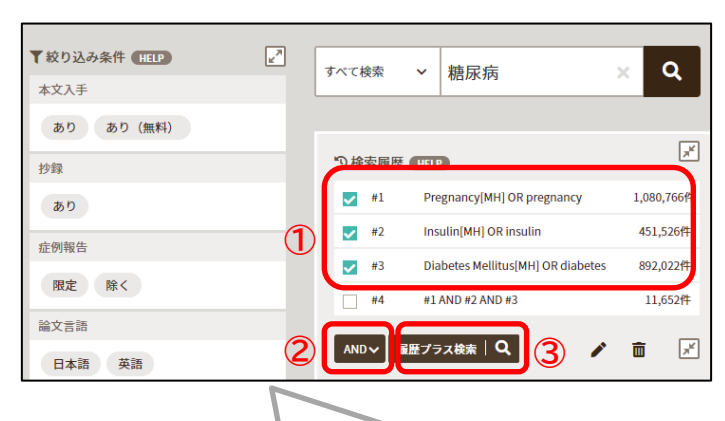

ます。

折りたたまれた状態で表示されます。

🎤 をクリックすると表示項目が増え